# 佐賀大学 オンライン授業 Mac版 Keynote を使用した収録方法

#### 📕 Mac 版 🛛 Keynote を使用した収録方法

Mac での収録方法として、Keynote を使用した収録方法を紹介します。 Keynote のスライドショー時の収録が可能です。スライドとそのスライ ドについての解説だけで成立する授業スタイルに最適な収録方法です。 操作も簡単なので、Macユーザーにオススメの収録方法です。

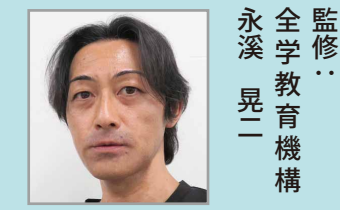

収録前の準備

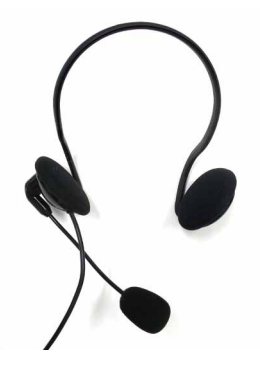

明瞭な音声を実現するために、ヘッドセット (マイク)の使用をオススメします。ここでは ヘッドセットの使用を前提として説明します。

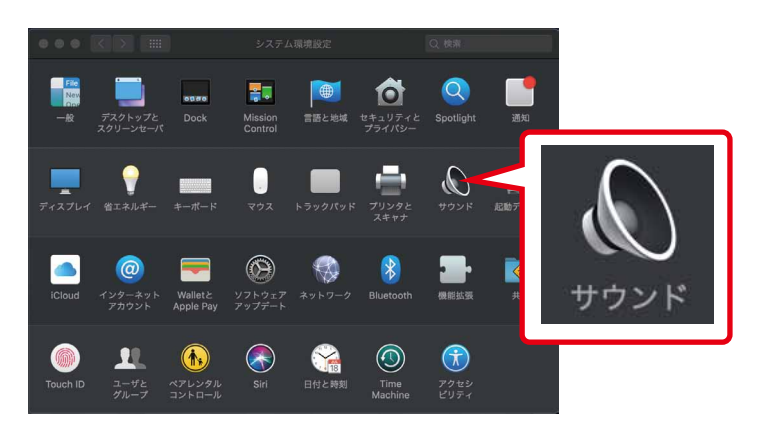

サウンドアイコンをクリックします。

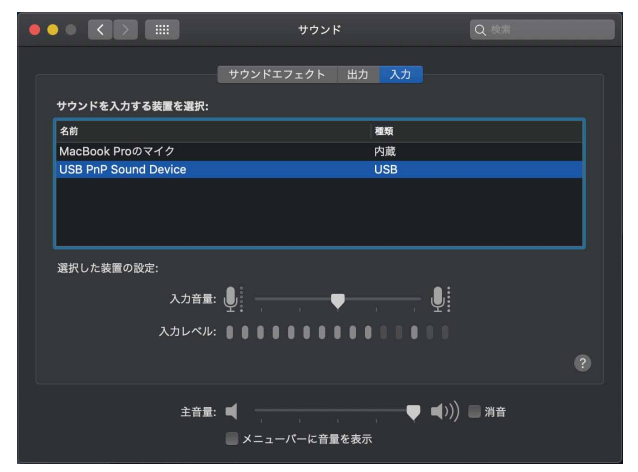

入力を選択し、接続したヘッドセット(マイク) を選択します。

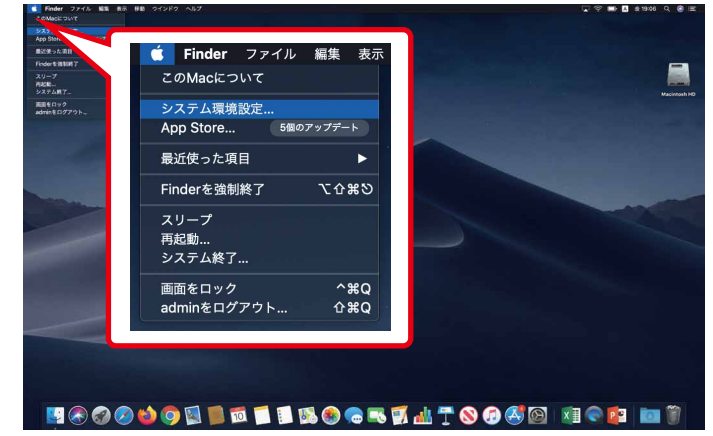

画面左上のアップルマークからシステム環境設定を クリックします。

|                       | サウンド             | Q 検索      |
|-----------------------|------------------|-----------|
|                       | サウンドエフェクト 出力 入力  |           |
| リリントを出力する表面を選択:<br>名前 | 種類               |           |
| USB PnP Sound Device  | USB              |           |
| MacBook Proのスピーカー     | 内蔵               |           |
| Apple TV_ICT          | AirPlay          |           |
| 選択した装置の設定:            |                  |           |
| パランス:                 | <b>—</b>         |           |
|                       |                  |           |
| 主音量:                  | ◀ ▼ メニューバーに音量を表示 | ■()) ■ 消音 |

出力を選択し、接続したヘッドセット(マイク) を選択します。

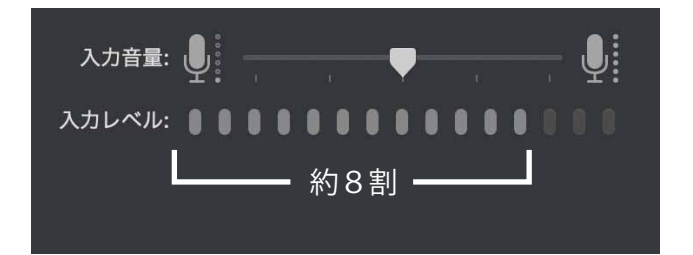

普通に発声して、入力レベルが約8割程度振れる ように音量を調節します。

### 📕 Keynote を使用した収録方法

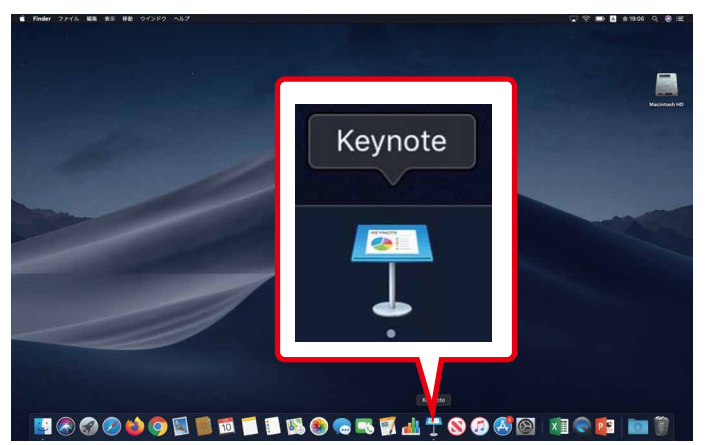

Keynote をクリックして開きます。

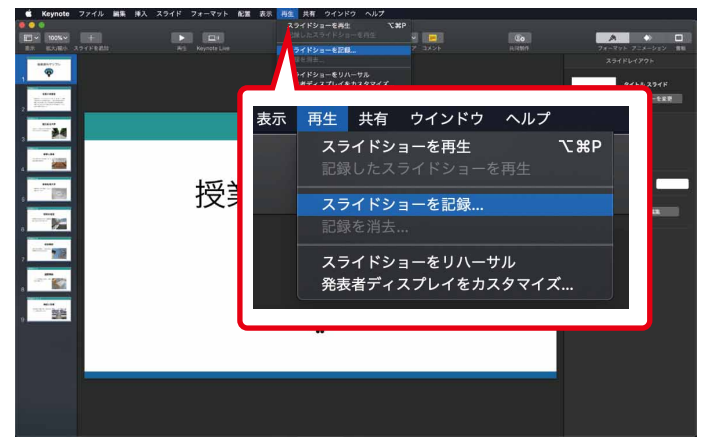

再生から<mark>スライドショーの記録</mark>をクリックします。

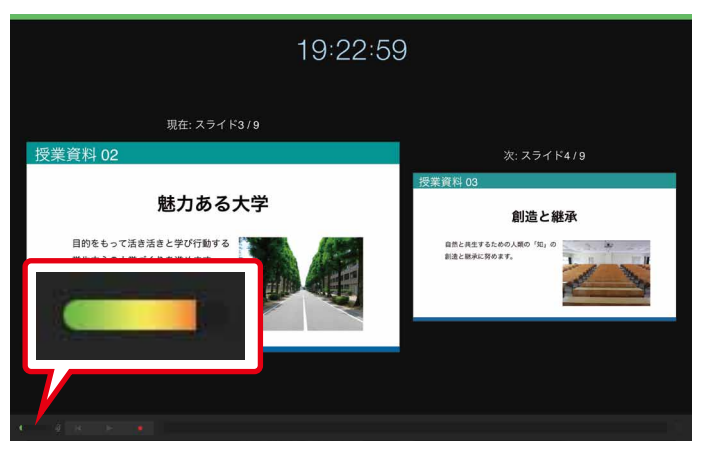

ヘッドセットが正しく設定されていれば、音声が振 れています。

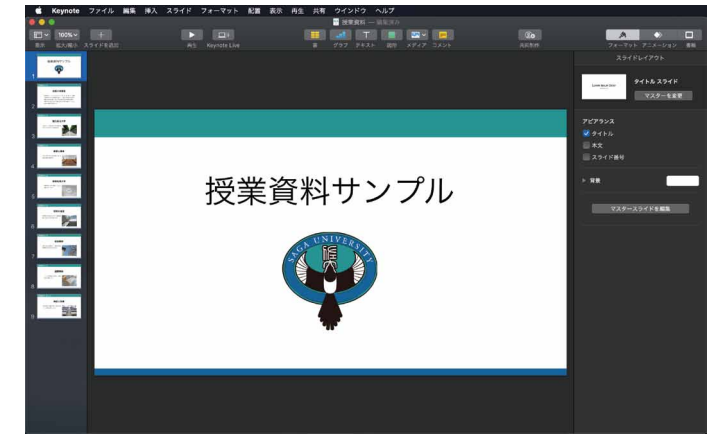

授業で使用するスライドを作成します。

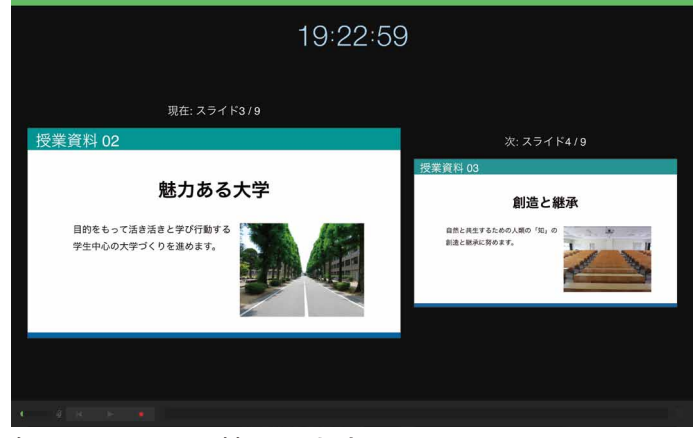

#### 録画画面に切り替わります。

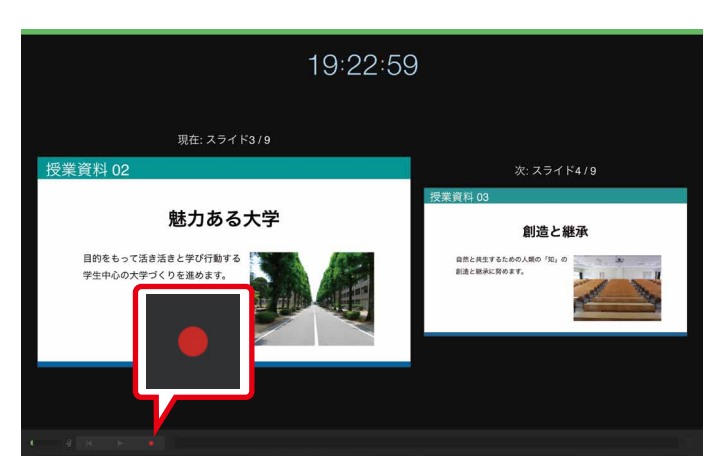

録画ボタンをクリックします。

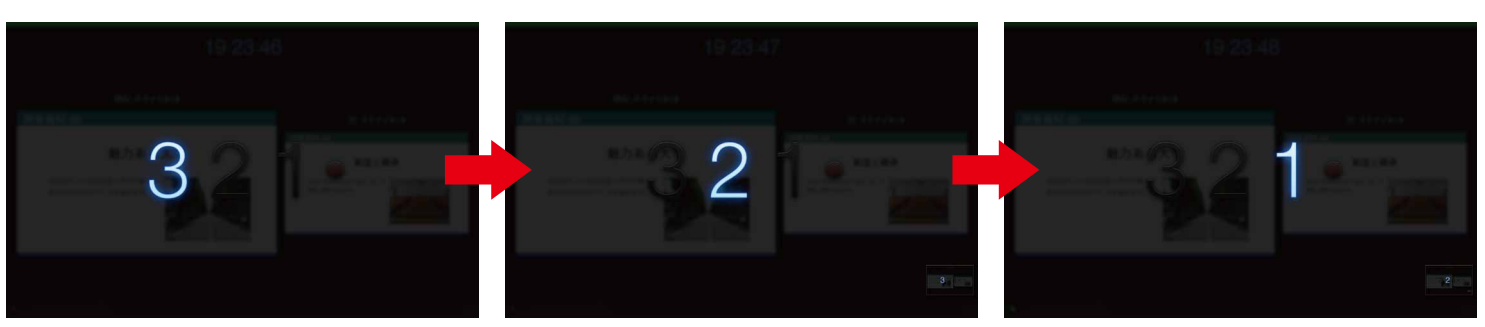

3カウント後に録画が開始されます。

全学教育機構

### 佐賀大学 オンライン授業 Mac版 Keynote を使用した収録方法

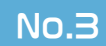

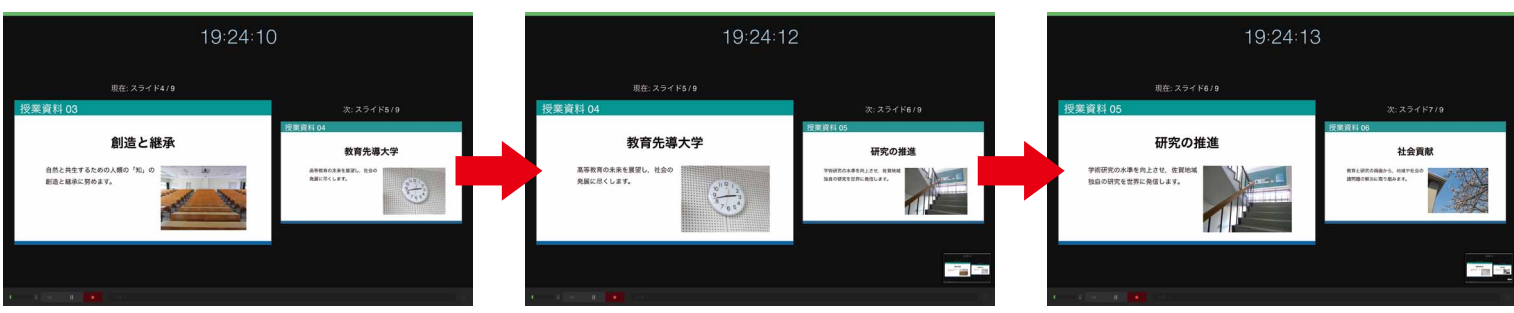

録画が開始されたら通常のプレゼンテーション(授業)と同様の方法で、スライド毎に解説していきます。

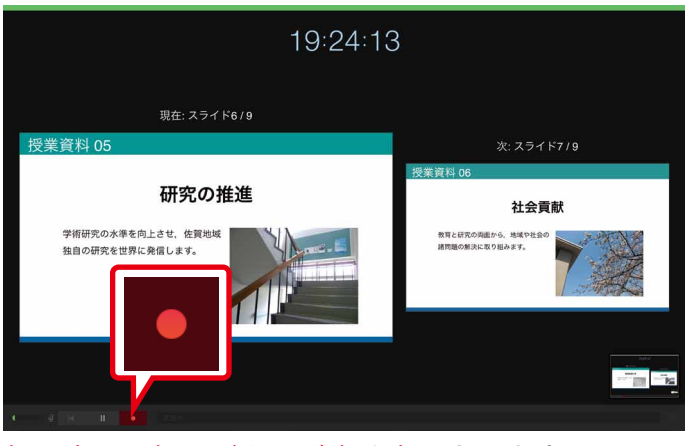

録画中は、録画ボタンが赤く表示されます。

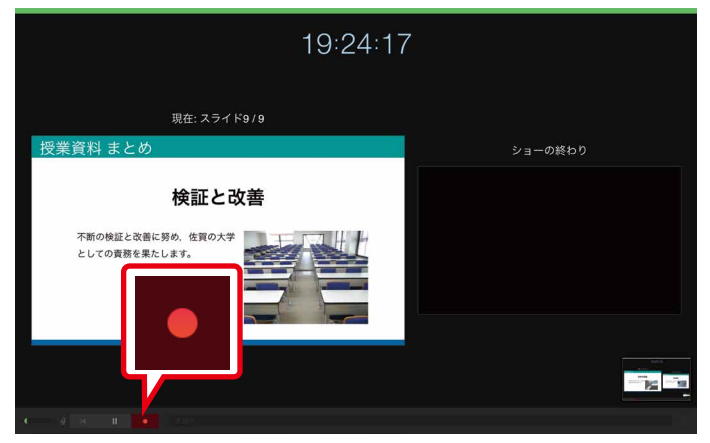

最後のスライドの解説が終了したら、録画ボタンを 押して録画を停止します。

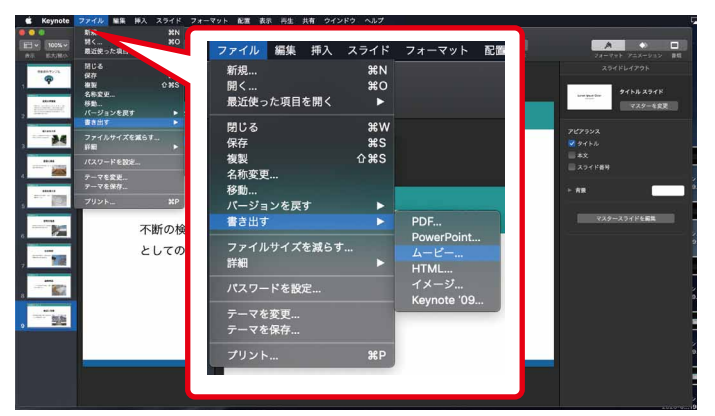

録音されたスライドを映像化します。ファイルから 書き出すを選択します。

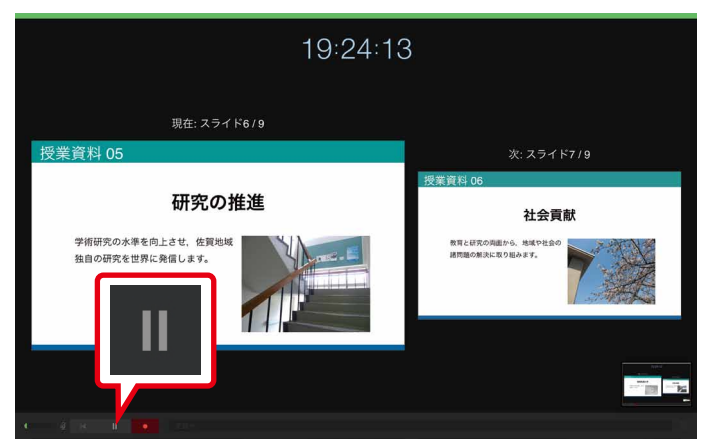

ー旦録画を停止したいときは、一時停止ボタンをク リックします。再開時も同様にクリックします。

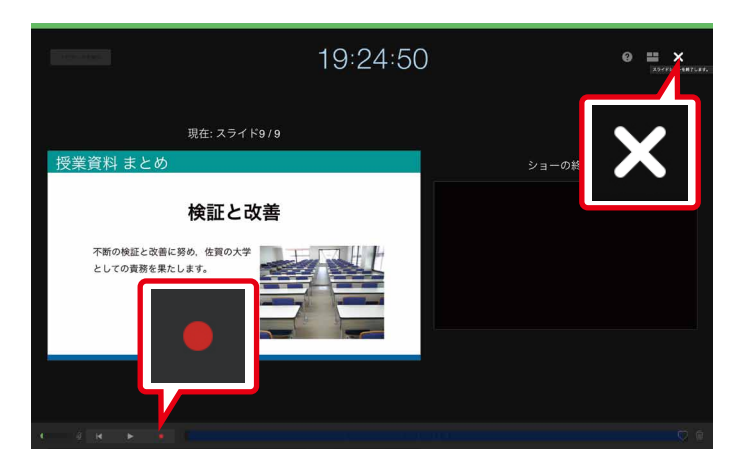

右上の × ボタンをクリックして録画画面を閉じます。 (録画中は × ボタンで閉じれません)

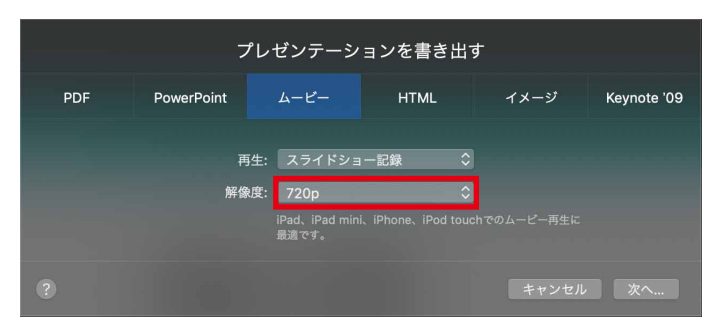

書き出し設定画面が表示されます。初期設定の解像 度 720p をクリックして解像度を変更します。

# 佐賀大学 オンライン授業 Mac版 Keynote を使用した収録方法

 プレゼンテーションを書き出す

 PDF
 PowerPoint
 ムービー
 HTML
 イメージ
 Keynote '09

 再生:
 スライドショー記録
 ・
 ・
 ・
 ・
 ・
 ・
 ・
 ・
 ・
 ・
 ・
 ・
 ・
 ・
 ・
 ・
 ・
 ・
 ・
 ・
 ・
 ・
 ・
 ・
 ・
 ・
 ・
 ・
 ・
 ・
 ・
 ・
 ・
 ・
 ・
 ・
 ・
 ・
 ・
 ・
 ・
 ・
 ・
 ・
 ・
 ・
 ・
 ・
 ・
 ・
 ・
 ・
 ・
 ・
 ・
 ・
 ・
 ・
 ・
 ・
 ・
 ・
 ・
 ・
 ・
 ・
 ・
 ・
 ・
 ・
 ・
 ・
 ・
 ・
 ・
 ・
 ・
 ・
 ・
 ・
 ・
 ・
 ・
 ・
 ・
 ・
 ・
 ・
 ・
 ・
 ・
 ・
 ・
 ・
 ・
 ・
 ・
 ・
 ・
 ・
 ・
 ・
 ・
 ・

メニューから<mark>カスタム</mark>を選択します。

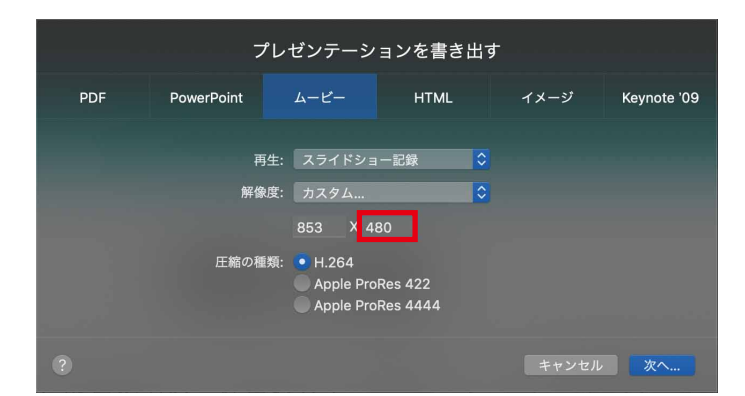

No.4

<mark>右側の入力ボックスに 480 と入力します。(左側の</mark> 数値は連動して変更されます)次へをクリック。

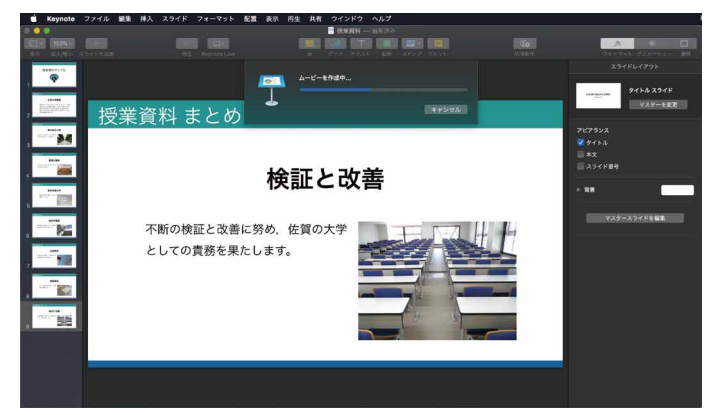

書き出すをクリックで、映像化が始まります。 ※ ファイルは m4v 型式で書き出されます。

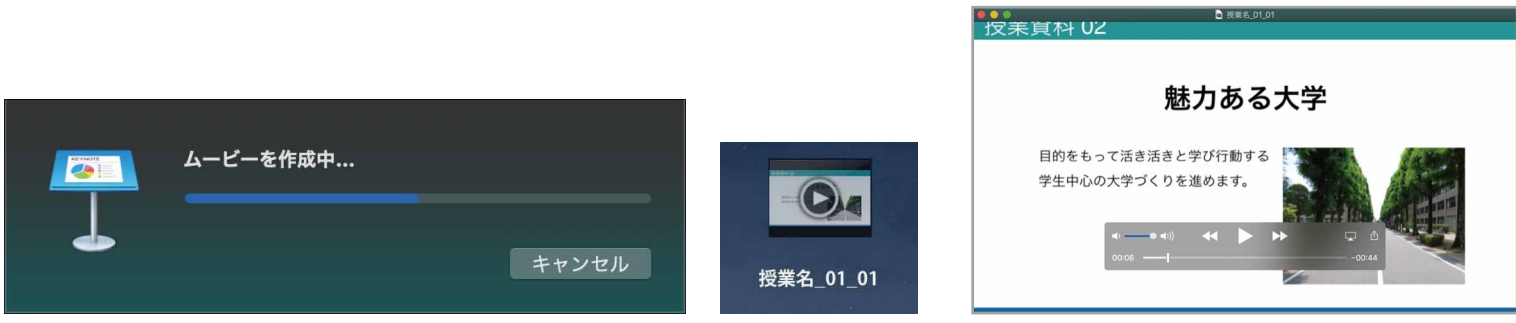

映像化には少し時間がかかります。作成時間はスライドの枚数や PC の性能に依存します。また、スライドにサイ ズの大きな写真を複数枚貼り付けていた場合なども影響します。完成したら必ず内容を確認しましょう。画質に不 満がある場合は、書き出し設定の解像度を 720 にして再び書き出してください。

### ● 収録の修正

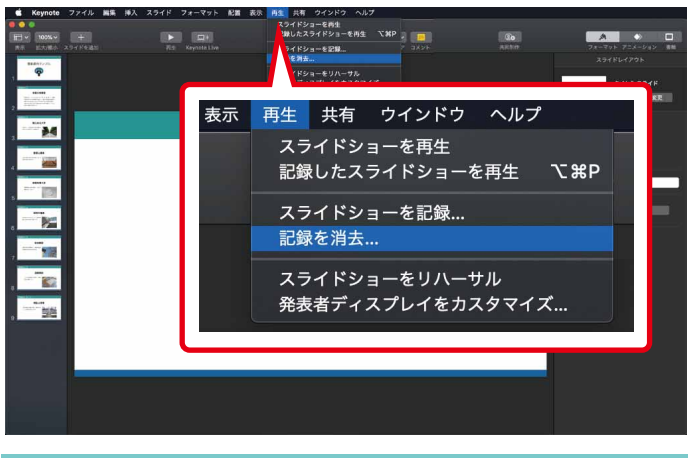

収録をやり直したい場合は、再生から<mark>記録を消去</mark>を選択し、 収録されていた音声を一旦全てリセットします。

その後、再びスライドショーを記録から録り直すことになります。

残念ながら Keynote では PowerPoint のようなスライド単位の部分的な修正ができません。

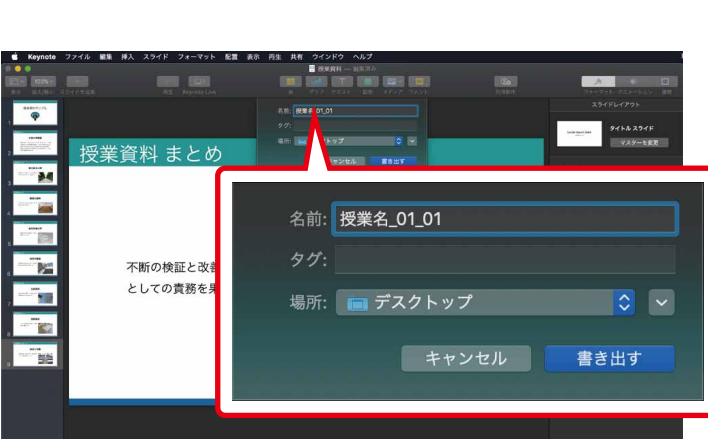

ファイルの保存場所を指定します。ファイル名は日本語で入力できます。「授業名\_授業回\_連番」等、 自分が管理しやすい名前にします。 ー回の収録で全てのスライドを解説するのではなく、授業内容に応じてスライドを分割し、数個の Keynote ファ イルにして収録することをオススメします。

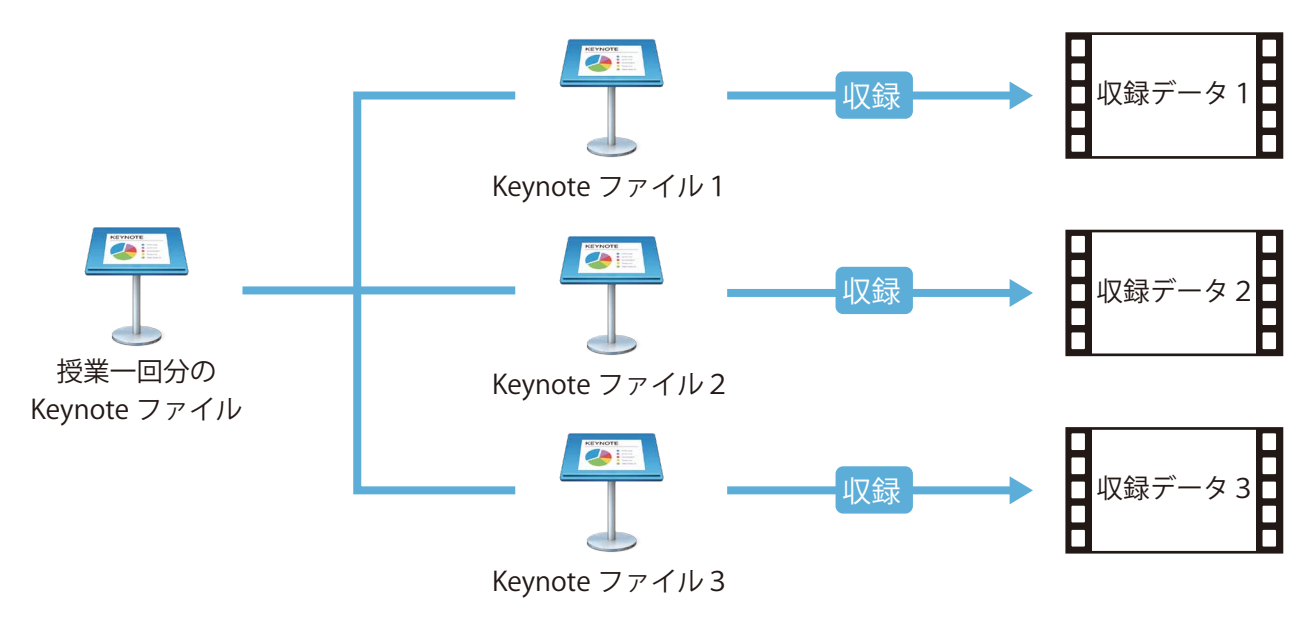

動画を再生する場合

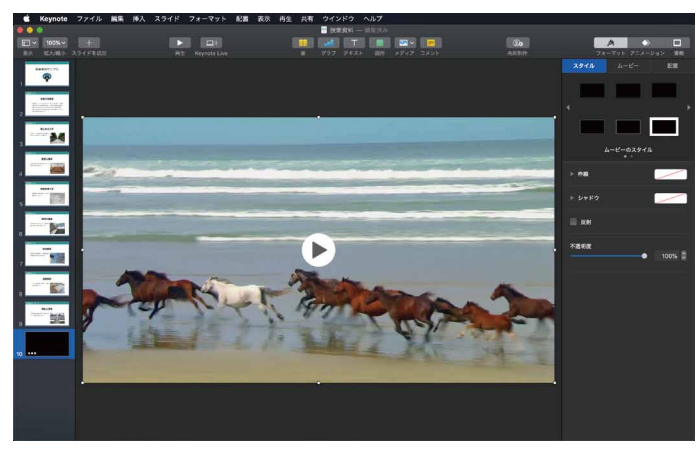

動画を埋め込んだスライドも使用可能です。ただし 音声だけの収録に比べ、映像化に時間がかかります。 高画質 / 長時間の映像の場合は、単独の授業資料と して別動画でアップロード / リンクすることをオス スメします。 要点を目立つように

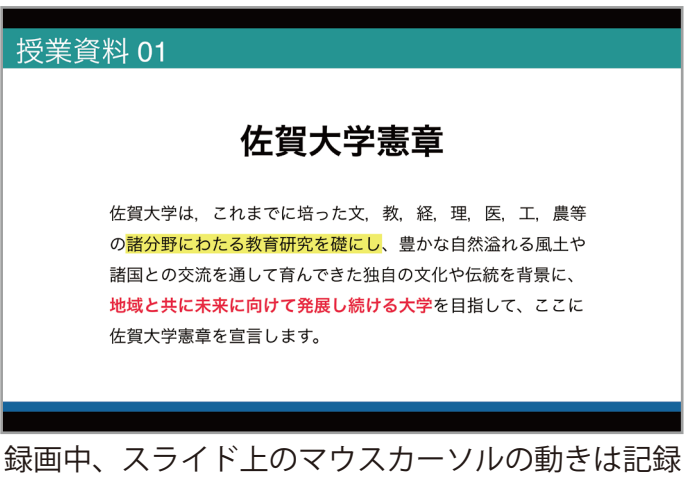

録画中、スライド上のマウスカーソルの動きは記録 されません。そのため、スライド中の指示する部分 には、あらかじめ色を付けたり、ラインを引くなど 目立つようにしておくといいでしょう。

### Power Point 2019 を使用した収録方法

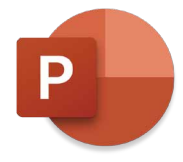

最新版 PowerPoint 2019 をお持ちの方は、「Power Point 収録方法その1 スライドショーの記録」と 同様の方法で収録することができます。そちらの資料を参考にしてください。 ※ Mac 版 PowerPoint 2016 は、スライドショーの記録はできますが映像化することができません